# DLC-02 (DALI) Version Upgrade Record

### A. Upgrade Procedures:

Upgrade method of DLC-02 older hardware version (R1.x, R2.x) to R3.0:

- 1. DLC-02 Press the "SET" button on the panel, unplug the USB cable, and restart the AC power supply; if you can see that the two LEDs of BUS A and BUS B flash alternately, it means that the upgrade mode is successfully entered; proceed to the next step.
- 2. DLC-02 connects with PC via USB, DLC-02 PC software can "Connect" DLC-02, "Connect" successfully proceed to the next step.
- 3. Go to the DLC-02 PC software main interface and select: System -> Firmware Upgrade; select the file upgrade.
- 4. Software Upgrade: Delete the old software, download and installation new software in PC.

Note: Version 2.x and Version 3.x cannot be used interoperable due to excessive updates, if

the PC software cannot be connected with firmware(DLC-02), please make sure the version

of software/firmware are latest version.

# B. Upgrade List

Latest Date: 2023/09/27

| Firmware<br>Version | Software<br>Version | Functions                                                                                                    |
|---------------------|---------------------|----------------------------------------------------------------------------------------------------|
| R3.1<br>Download    | V3.1<br>Download    | <ol> <li>Offline Settings: Parameters and interactive functions<br/>of lamps and sensors can be preset by DLC-02<br/>software beforehand, and be connected and paired<br/>with the physical equipment on site</li> <li>TCP/IP Commissioning: The software setting can be<br/>connected to the router through the RJ-45 interface,<br/>and the function setting can be done through the<br/>local area network (LAN) connection</li> <li>HCL (Human Centric Lighting): Create lighting that<br/>mimics the natural daylight. Color temperature can be<br/>changed smoothly and automatically according to<br/>24H settings.</li> <li>Sensor Function Optimization: The light sensor can be<br/>used with multiple brightness intervals or constant<br/>brightness. The unit of illuminance can be set as % or<br/>LUX. Sensor interaction can also set the combination<br/>mode of PIR sensor and light sensor to increase the<br/>application range of the sensor.</li> <li>Lighting Combination Function: Similar to but<br/>different from the DALI scene function, multiple<br/>lamps and relays of DLC can be triggered together via<br/>this combination.</li> <li>Password Settings: Can set the project and DLC-02<br/>password to ensure the secure system won't be<br/>tampered easily.</li> <li>Add Timer batch delete function</li> <li>Group supports modifying the name</li> <li>The effect interface (Effect) button switch device adds<br/>the blocking (Block) function</li> </ol> |

## C. FAQ:

1. After the old DLC-02 is upgraded to the new firmware, will it affect the original internal parameters? Ans: Major version modification (Upgraded from R2.x to R3.x) involves the modification of the communication protocol, and the original stored parameters cannot guarantee the correctness of its actions.

### 2. How to downgrade to DLC-02 older version?

Ans: Step 1- Download the old version upgrade file from MW official website. Step 2- Connect DLC-02 to DLC-02 software via USB, go to the main interface System -> Firmware Upgrade interface to upgrade.

### 3. How to check the firmware version of DLC-02?

Ans: Method 1- View through the DLC-02 LCD panel, press "ESC" -> "System" -> "Other" -> "Firm. VER: xx"Method 2-Read through DLC-02 PC software, main interface -> "System" -> "System Information"

#### 4. Forgot the connection password? How to reset password?

Ans: Reset to factory password can be realized by physical button of DLC-02:

Press "ESC" -> "System" -> "Other" -> "Reset to Default"; Reset to factory password;

However, the internally stored parameters will be erased after resetting the password, so please keep the set password safe.